| RSUD<br>SUKAMARA | SPO SISMADAK<br>UNGGAH ( <i>UPLOAD</i> ) DOKUMEN                                                                                                    |                                                                                                    |                                                                                                    |  |  |
|------------------|----------------------------------------------------------------------------------------------------|----------------------------------------------------------------------------------------------------|----------------------------------------------------------------------------------------------------|--|--|
|                  | No. Dokumen                                                                                                    | No. Revisi                                                                                                    | Halaman                                                                                                    |  |  |
|                  | 445.SPO/002/ADM.10/1/2022                                                                                                    | -                                                                                                    | 1/3                                                                                                    |  |  |
| SPO              | Tanggal Terbit<br>03/01/2022                                                                                                    | Ditetapkan oleh,<br>Direktur RSUD SUKAMARA<br><u>dr. EFLIN N. M SIANIPAR</u>                                                                                                    |                                                                                                    |  |  |
|                  |                                                                                                    | NIP. 19760611 200604 2 028                                                                                                    |                                                                                                    |  |  |
| Pengertian       | Unggah dokumen adalah prose<br>aplikasi web                                                                                                    | es mengirim/melampirkan <i>softcopy</i> data pada                                                                                                    |                                                                                                    |  |  |
| Tujuan           | emberikan panduan cara mengunggah data dokumen pendukung pada<br>olikasi SISMADAK                                                                                                    |                                                                                                    |                                                                                                    |  |  |
| Kebijakan        | -                                                                                                    |                                                                                                    |                                                                                                    |  |  |
|                  | <ul> <li>Buka data Indikator Indikator Indikator Pelaporan Infeksi Nosocomia</li> <li>Buka data Indikator Pelaporan Infeksi Nosocomia</li> <li>Buka data Infokator Indikator Pelaporan Infeksi Nosocomia</li> <li>Indikator 1 2 3 4 6</li> <li>Kejadian Pulang Paksa oork oork oork oork oork oork oork oor</li></ul> | And the formation of the formation of th | Pencatatan Dan<br>Rumah Sakit"<br>- February 2022<br><u>6 17 18 19 20 21 22 23 24</u><br><u>0 0 0 0 0 0 0 0 0 0 0 0 0 0 0 0 0 0 0 </u> |  |  |

| RSUD<br>SUKAMARA                                     | SPO SISMADAK<br>UNGGAH ( <i>UPLOAD</i> ) DOKUMEN                                                                                                    |  |  |  |  |  |
|------------------------------------------------------|----------------------------------------------------------------------------------------------------|--|--|--|--|--|
| -                                                    | No. DokumenNo. RevisiHalaman445.SPO/002/ADM.TU/I/2022-2 / 3                                                                                                    |  |  |  |  |  |
| 4. Untuk memilih dan upload dokumen klik Dokumen ()  |                                                                                                    |  |  |  |  |  |
|                                                      | Pendataan Imut (versi Lokal) Tgl 2022-02-01                                                                                                    |  |  |  |  |  |
|                                                      | Indikator Hall Satuan Dokumen Pendukung Actions                                                                                                    |  |  |  |  |  |
|                                                      | klik untuk memilih dan upload dokumen<br>1 juniah pasen yang terinfeksi piebitis 1 satuan Dokumen ()                                                                                                    |  |  |  |  |  |
|                                                      | 2 Juniáh hari pemasangan infus perifer 1 satuan                                                                                                    |  |  |  |  |  |
|                                                      | Tekan tombol + untuk menambahkan dokumen yang akan diupload                                                                                                    |  |  |  |  |  |
| Unggah Dokumen                                       |                                                                                                    |  |  |  |  |  |
|                                                      | +               Nama File           Deskripsi Dokumen           Tgl Uploa           Diunggah Oleh                                                                                                    |  |  |  |  |  |
|                                                      | Search                                                                                                    |  |  |  |  |  |
|                                                      | No records to view                                                                                                    |  |  |  |  |  |
|                                                      |                                                                                                    |  |  |  |  |  |
|                                                      | Klik tombol Pilih File untuk memilih dokumen yang akan diupload                                                                                                    |  |  |  |  |  |
|                                                      | Add Record 🗶                                                                                                    |  |  |  |  |  |
|                                                      | Nama File * Ritik File Tidak ada file yang dipilih                                                                                                    |  |  |  |  |  |
|                                                      | Deskripsi Dokumen                                                                                                    |  |  |  |  |  |
|                                                      |                                                                                                    |  |  |  |  |  |
|                                                      |                                                                                                    |  |  |  |  |  |
| Pilih/klik dokumen yang akan diupload dan tekan tomb |                                                                                                    |  |  |  |  |  |
|                                                      | untuk upload                                                                                                    |  |  |  |  |  |
|                                                      | Open ×                                                                                                    |  |  |  |  |  |
|                                                      | Image: Construction of the second second se |  |  |  |  |  |
|                                                      | Organize  New folder                                                                                                    |  |  |  |  |  |
|                                                      | Desktop     Name     Date modified     Type     Documents     Documents                                                                                                    |  |  |  |  |  |
|                                                      | Downloads                                                                                                    |  |  |  |  |  |
|                                                      | Pictures                                                                                                    |  |  |  |  |  |
|                                                      | Videos V <                                                                                                    |  |  |  |  |  |
|                                                      | File name:     01_Anggrek 2022     V     Semua Jenis File     V                                                                                                    |  |  |  |  |  |
|                                                      | Open Cancel                                                                                                    |  |  |  |  |  |
|                                                      |                                                                                                    |  |  |  |  |  |
|                                                      |                                                                                                    |  |  |  |  |  |
|                                                      |                                                                                                    |  |  |  |  |  |
|                                                      |                                                                                                    |  |  |  |  |  |

| RSUD<br>SUKAMARA                                       | SPO SISMADAK<br>UNGGAH ( <i>UPLOAD</i> ) DOKUMEN                                                                  |                      |                                             |  |  |
|--------------------------------------------------------|----------------------------------------------------------------------------------------------------|----------------------|---------------------------------------------|--|--|
|                                                        | No. Dokumen<br>445.SPO/002/ADM.TU/I/2022                                                                          | No. Revisi<br>-      | Halaman<br>3 / 3                            |  |  |
| Tekan tombol Submit untuk menambahkan dokumen dokumen. |                                                                                                    |                      |                                             |  |  |
|                                                        | Add Record       X         Nama File       *01_Anggrek 2022.xlsx (Uploaded)       Reset         Deskripsi Dokumen |                      |                                             |  |  |
|                                                        |                                                                                                    |                      |                                             |  |  |
|                                                        | Dokumen yang berhasil diupload akan muncul pada daftar dokumen                                                    |                      |                                             |  |  |
|                                                        | Unggah Dokumen 🗢                                                                                                  |                      |                                             |  |  |
|                                                        | + 2 1 2 2 4 4                                                                                                    | Page 1 of 1 🕨 🕨 10 🗸 | View 1 - 1 of 1                             |  |  |
|                                                        | Nama File De                                                                                                    | skripsi Dokumen      | Tgl Uploa Diunggah Oleh                     |  |  |
|                                                        | Search                                                                                                    |                      | 2022-02- jamiaturrasyidah<br>07<br>11:40:18 |  |  |
| Unit Terkait                                           | IPCLN, IPCN, PPI                                                                                                  |                      |                                             |  |  |